# **«((** Becu Beveiliging

Jan de Oudestraat 11, 5616 BS Eindhoven Telefoon: 040-84.87.375/ 06-53.88.13.58 Site en info: www.becu.nl / info@becu.nl Webwinkel: www.becu.eu/winkel

# WAT ZIJN PARTITIES?

- De PowerMax Pro en Complete is voorzien van een optionele "PARTITIE" functie.
- Partities maken het mogelijk drie onafhankelijk van elkaar controleerbare gebieden te onderscheiden. Elke partitie kan apart worden ingeschakeld (AWAY: totaal ingeschakeld, HOME: gedeeltelijk ingeschakeld) en uitgeschakeld.
- leder onafhankelijk gebied heet een 'partitie' en heeft zijn eigen afgebakende zones (detectoren), gebruikerscodes, enz.
- Partities leveren zeer flexibele controle in de situaties waar meerdere gebieden onafhankelijk van elkaar moeten worden bewaakt of beveiligd.

## Partities binnen een kantoorbedrijf

- Het bedrijf in dit voorbeeld heeft 2 kantoren
- Elk kantoor werkt zelfstandig met verschillende werktijden
- De receptie wordt gedeeld door beide kantoren

In deze situatie kan gekozen worden voor twee vormen van opzet. Zie verderop de paragraaf over gemeenschappelijke ruimten.

**Opzet 1**: Kantoorruimte 1 is partitie 1, kantoorruimte 2 is partitie 2 en de receptie is

partitie 3. Dit betekent dat de beveiliging en

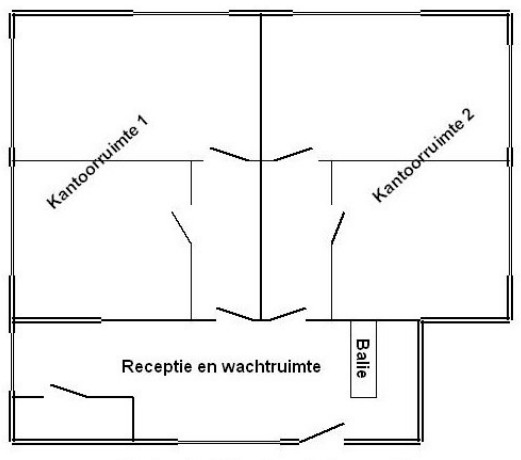

Kantoorbedrijf met centrale receptie

toegang van de receptie onafhankelijk is van het gebruik van de kantoorruimten.

**Opzet 2**: Kantoorruimte 1 is partitie 1, kantoorruimte 2 is partitie 2 en de receptie is een gemeenschappelijke partitie. Dit betekent dat de beveiliging en toegang van de receptie afgestemd wordt op het gebruik van de kantoorruimten.

## Partities binnen een woning met kantoor en magazijn.

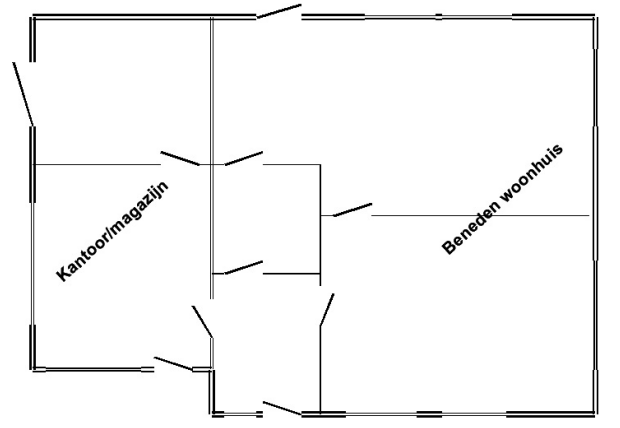

- De eigenaar van de woning in dit voorbeeld heeft een kantoor met een magazijn.
- Het kantoor heeft een aparte ingang van de woning en kan door personeel onafhankelijk worden gebruikt.
- Het magazijn wordt onafhankelijk van het gebruik van de woning en het kantoor beveiligd.

Woning met kantoor/magazijn

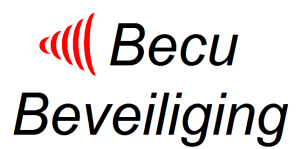

Partities bij een woning met garage/schuur/loods.

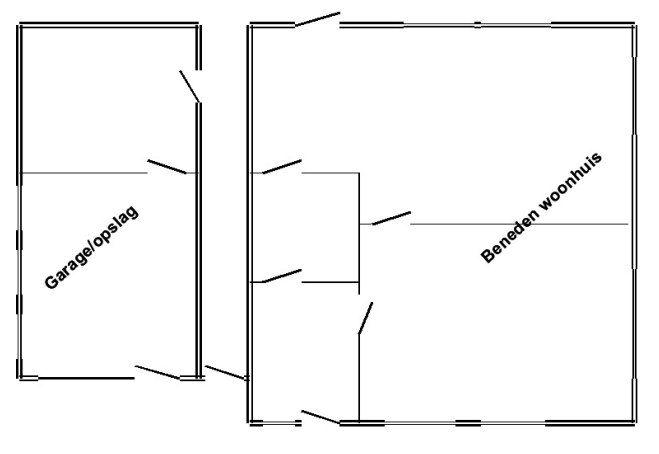

Woning met garage/opslag

- De eigenaar van de woning in dit voorbeeld heeft een garage/schuur/loods.
- Deze garage/schuur/loods moet in verband met de aanwezige kostbare zaken onafhankelijk van de woning worden beveiligd.

# **TECHNIEK**

## STAP 1: Maak een beveiligingsplan.

- Maak een indeling van het pand dat beveiligd moet worden. Welke partities worden naast het eventuele algemene deel onderscheiden.
- Maak een opzet van het gebruik van de algemene ruimte en de partities. Welke toegangen zijn er en wie heeft recht om deze te gebruiken.
- Maak een opzet van het gebruik van detectoren voor de beveiliging van de partities en de algemene ruimte.
- Vul op basis van bovenstaand Bijlage 1 in. Hierin wordt de detectoren gespecificeerd.
- Vul op basis van bovenstaand Bijlage 2 in. Hierin worden de rechten van beheer en toegang vastgelegd.

# STAP 2: PARTITIES activeren.

- De centrale wordt geleverd met een uitgeschakelde partitie functie.
- De eerste stap is het inschakelen van de partitie functie:
- Selecteer in de INSTALLATIEMODE het menu 15. PARTITIES en druk op OK
- Selecteer ACTIEF en druk tweemaal op OK

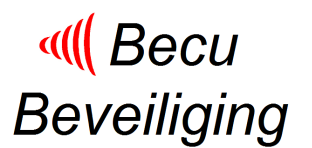

## **STAP 3: Vastlegging van partities**

- De partities worden vastgelegd in het menu 3. ZONES.
- Voor elke zone wordt het zone type ingesteld, de zone naam en de deurbel optie.
- Na de deurbel volgt het instellen van de PARTITIE optie
- Op het scherm staat bijvoorbeeld Z09: P1 P2 P3 (dit is zone 09)
- Wijs één of meer partities toe door het intikken van 1, 2 of 3.
- Bevestig de keuze van de partitie door tweemaal op OK te drukken.
- Na de selectie van de partities staat bijvoorbeeld in het scherm Z09: P1 P2 P3.
  P3.

## STAP 4a: Partities toekennen aan gebruikerscodes

- Gebruikerscode 1 is de hoofdgebruiker en controleert alle partities.
- Andere gebruikerscodes kunnen een specifieke partitie of een combinatie van de partities controleren. Dit wordt gespecificeerd door de hoofdgebruiker tijdens het instellen van een gebruikerscode.
- Kies daarvoor na het instellen van de 2-e tot de 8-e gebruikerscode TOEGANG TOT PART. Bij gebruikerscode 2 verschijnt dan U02: P1
- Wijs één of meer partities toe door het intikken van 1, 2 of 3.
- Bevestig de keuze van de partitie door tweemaal op OK te drukken.
- Na de selectie van de partities staat bijvoorbeeld in het scherm U02: P1 P2 P3. Met deze gebruikerscode kan uitsluitend partitie P3 in- en uitgeschakeld worden.

# STAP 4b: Partities toekennen aan handzenders

- 1. Een handzender wordt gekoppeld aan een specifieke partitie of een combinatie van partities tijdens het inleren via het inleermenu LEER KEYFOB IN.
- 2. Kies daarvoor na het inleren van een handzender (keyfob) TOEGANG TOT PART. Bij handzender 3 verschijnt dan F03: P1 P2 P3
- 3. Wijs één of meer partities toe door het intikken van 1, 2 of 3.
- 4. Bevestig de keuze van de partitie door tweemaal op OK te drukken.
- 5. Na de selectie van de partities staat bijvoorbeeld in het scherm F03: P1 2 P3. Met deze handzender kunnen partities P2 en P3 in- en uitgeschakeld worden.
- 6. Als u toekenning van een partitie of een combinatie van partities aan een handzender wilt wijzigen, moet de handzender worden uitgeleerd en opnieuw worden ingeleerd.

# STAP 4c: Partities toekennen aan bedieningspaneel MCM-140 (1-weg)

- 1. Een MCM-140 wordt gekoppeld aan een specifieke partitie of een combinatie van partities tijdens het inleren via het inleermenu LEER EXT KP IN.
- 2. Kies daarvoor na het inleren van een MCM-140 TOEGANG TOT PART. Bij MCM-140 nr 3 verschijnt dan C03: P1 P2 P3
- 3. Wijs één of meer partities toe door het intikken van 1, 2 of 3.
- 4. Bevestig de keuze van de partitie door tweemaal op OK te drukken.
- 5. Na de selectie van de partities staat bijvoorbeeld in het scherm C03: P1 P2 P3. Met deze MCM-140 kunnen partities P2 en P3 in- en uitgeschakeld worden.
- 6. Als u toekenning van een partitie of een combinatie van partities aan een MCM-140 wilt wijzigen, moet de MCM-140 worden uitgeleerd en opnieuw worden ingeleerd.

Opmerking: Bij de MCM-140 worden partities aan het gebruik van alle codes toegekend.

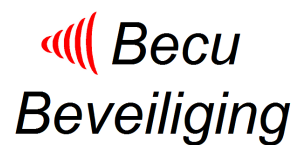

# **GEBRUIK**

# In- en uitschakelen van het systeem.

- 1. Een gebruiker kan met behulp van een gebruikerscode of een MCT-237 twee-weg handzender
  - alle partities waartoe hij rechten heeft gelijktijdig in- of uitschaken of 0
  - één specifieke partitie afzonderlijk waartoe hij rechten heeft. 0
- 2. Bij het gebruik van MCT-234 keyfob kunnen uitsluitend alle partities waartoe hij rechten gelijktijdig in- of uitgeschakeld worden.

(totaal

# Gebruik PowerMax console of MKP-150/151 toetsenbord

- 1. Inschakelen en uitschakelen van meerdere partities
  - Alle partities waartoe de gebruiker rechten heeft 0 kunnen gelijktijdig worden ingeschakeld en

uitgeschakeld door direct

inschakelen), 100 (gedeeltelijk inschakelen) of OFF 1 (Uitschakelen) te gebruiken.

2. Inschakelen en uitschakelen van één specifieke partitie

- Druk op **Druk** voor partitie keuze. 0
- In het LCD scherm verschijnt KIES PARTITIE 0
- Druk op 1, 2 of 3 om de gewenste partitie te kiezen.
- Gebruik [Amagentication of the second second ном∋∰ 0

OFF (gedeeltelijk inschakelen) of

(Uitschakelen) om de gekozen partitie in- of uit te schakelen.

|                                                                                                    | 1                                    |
|----------------------------------------------------------------------------------------------------|--------------------------------------|
|                                                                                                    | 1                                    |
|                                                                                                    |                                      |
|                                                                                                    |                                      |
|                                                                                                    |                                      |
|                                                                                                    |                                      |
|                                                                                                    |                                      |
|                                                                                                    |                                      |
|                                                                                                    |                                      |
|                                                                                                    |                                      |
|                                                                                                    |                                      |
| ATTR                                                                                                    |                                      |
| m                                                                                                    |                                      |
| Trouv                                                                                                    |                                      |
| chin                                                                                                    | 6                                    |
|                                                                                                    |                                      |
|                                                                                                    | OME                                  |
|                                                                                                    |                                      |
| La comment                                                                                                    | COMPACTION OF THE OWNER OF THE OWNER |
| A designed and a designed and a desi |                                      |
|                                                                                                    | ROA                                  |
|                                                                                                    |                                      |
|                                                                                                    |                                      |
|                                                                                                    |                                      |
|                                                                                                    |                                      |
|                                                                                                    | S                                    |
| O S                                                                                                    |                                      |
|                                                                                                    |                                      |
|                                                                                                    |                                      |
|                                                                                                    |                                      |
|                                                                                                    |                                      |
|                                                                                                    |                                      |
|                                                                                                    |                                      |
| : 1 2 🔊 R 🔬 AV                                                                                                    | VA                                   |
|                                                                                                    | الشکاک                               |
|                                                                                                    |                                      |
| D N - D ∞ 3 B 4 HO                                                                                                    |                                      |
|                                                                                                    |                                      |
|                                                                                                    |                                      |
|                                                                                                    |                                      |
|                                                                                                    |                                      |
|                                                                                                    |                                      |
|                                                                                                    |                                      |
| 🛛 🗶 🕅 😿 🖪 🖄 🔤 🗤                                                                                                    | 🧿 t 🔰 🔰                              |
|                                                                                                    |                                      |
|                                                                                                    |                                      |
|                                                                                                    | //                                   |
|                                                                                                    |                                      |
|                                                                                                    |                                      |
|                                                                                                    |                                      |
|                                                                                                    | 1                                    |
|                                                                                                    | ¥                                    |
|                                                                                                    |                                      |
|                                                                                                    |                                      |
|                                                                                                    |                                      |
|                                                                                                    |                                      |
|                                                                                                    |                                      |
|                                                                                                    |                                      |
|                                                                                                    |                                      |
|                                                                                                    |                                      |
|                                                                                                    |                                      |
|                                                                                                    |                                      |
|                                                                                                    | 11                                   |
|                                                                                                    |                                      |
|                                                                                                    |                                      |
|                                                                                                    |                                      |
|                                                                                                    |                                      |

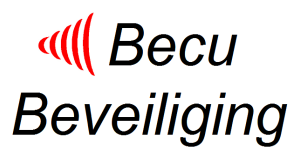

## Gebruik MCT-237 twee-weg handzender

- 1. Inschakelen en uitschakelen meerdere partities
  - Alle partities waartoe de gebruiker rechten heeft kunnen gelijktijdig worden

ingeschakeld en uitgeschakeld door direct (totaal inschakelen), (uitschakelen) of (gedeeltelijk inschakelen) te gebruiken.

- 2. Inschakelen en uitschakelen van een specifieke partitie
  - Druk op de partitie selectie toets
  - In het LCD-scherm verschijnen de cijfers 1 2 3. Dit is de aanduiding dat al de drie partities zijn geselecteerd (dit is de default <u>waard</u>e).
  - Druk herhaaldelijk op de toets om een specifieke partitie te selecteren. In het LCD-scherm verschijnt dan een partitienummer in de vorm van een cijfer 1, 2 of 3 en de toestand wordt weergeven door een logo.

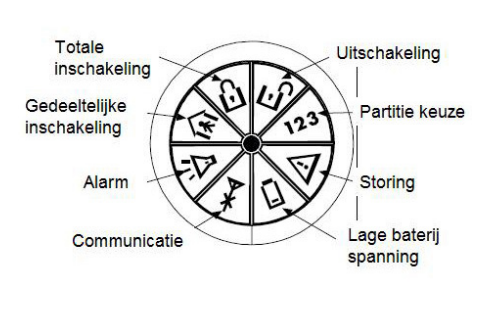

om de gekozen partitie in-

• Druk binnen de 5 seconden op of uit te schakelen.

# Gebruik MCM-140 bedieningspaneel

De draadloze afstandsbediening wordt gebruikt voor het bedienen van een enkele of alle partities.

- 1. Inschakelen en uitschakelen alle partities
  - Voor de totale inschakeling op
  - Voor gedeeltelijke inschakeling op
  - Voor uitschakelen op , gevolgd door de gebruikerscode.

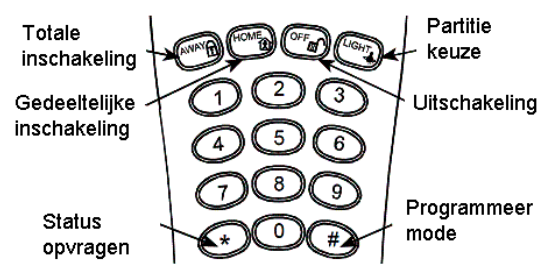

- 2. Inschakelen/Uitschakelen van een enkele partitie
  - Druk op de "LICHT" knop (I, 2 of 3).
  - Als de rode LED UIT gaat, druk binnen 5 seconden op de (totale inschakeling),
    (gedeeltelijke inschakeling) of (uitschakelen), gevolgd door de gebruikerscode.

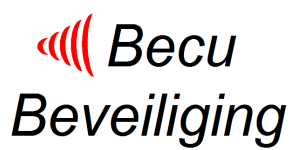

## **EXTRA INFORMATIE**

## Wat is een gemeenschappelijk ruimte?

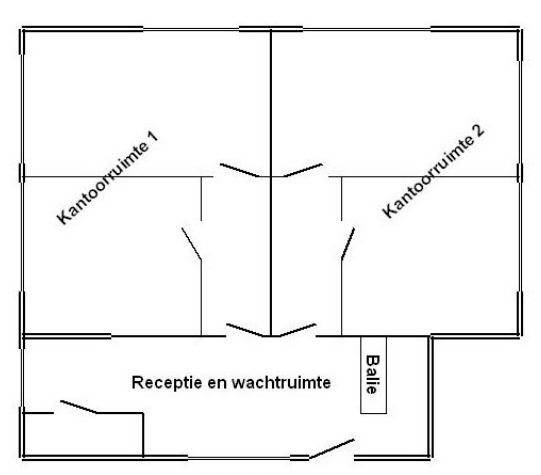

Kantoorbedrijf met centrale receptie

## Denk aan een kantoorbedrijf met een receptie

Deze receptie / wachtruimte is een gemeenschappelijk ruimte als deze niet onafhankelijk gebruikt kan ten opzichte van de kantoorruimte.

- Dit houdt in dat als de beveiliging voor beide kantoorruimten is ingeschakeld, dat ook de beveiliging voor deze gemeenschappelijke ruimte is ingeschakeld.
- Als de beveiliging voor één kantoorruimte niet is ingeschakeld, dan is de beveiliging van de gemeenschappelijke ruimte niet ingeschakeld.

# Een gemeenschappelijke ruimte is een zogenaamde doorloopzone om andere ruimten (partities) te betreden.

- Een gemeenschappelijke ruimte is niet hetzelfde als een partitie.
- Deze gemeenschappelijke ruimte kan niet apart worden ingeschakeld / uitgeschakeld.
- De beveiliging van een gemeenschappelijke ruimte is afhankelijk van status van beveiliging van de partities.

## Definiëren van gemeenschappelijke ruimten

### Voorbeeld van de kantoorruimte met twee partities en gemeenschappelijke ruimte:

- Detectoren in kantoorruimte 1 zijn toegewezen aan partitie 1.
- Detectoren in kantoorruimte 2 zijn toegewezen aan partitie 2.
- Detectoren in de gemeenschappelijke ruimte zijn toegewezen aan partitie 1 en 2.
- Gebruikerscodes en handzenders kunnen toegekend zijn aan afzonderlijke partities, maar bepalen tevens het gebruik van de gemeenschappelijke ruimte.

### Voorbeelden van inschakeling van de gemeenschappelijke ruimte

- Kantoorruimte 1 totaal ingeschakeld, Kantoorruimte 2 totaal ingeschakeld: gevolg: → de receptie / wachtruimte is totaal ingeschakeld.
- Kantoorruimte 1 totaal ingeschakeld, Kantoorruimte 2 gedeeltelijk ingeschakeld: gevolg: → de receptie / wachtruimte is gedeeltelijk ingeschakeld.
- Kantoorruimte 1 gedeeltelijk ingeschakeld, Kantoorruimte 2 totaal ingeschakeld: gevolg: → de receptie / wachtruimte is gedeeltelijk ingeschakeld.
- Kantoorruimte 1 totaal of gedeeltelijk ingeschakeld, Kantoorruimte 2 uitgeschakeld: gevolg: → de receptie / wachtruimte is uitgeschakeld.

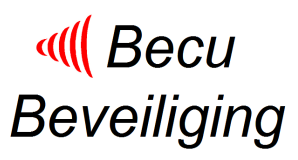

|                        | S        | Specificatie formul            | ier | •• | Algemeen       | deel"                     |      |     |    |
|------------------------|----------|--------------------------------|-----|----|----------------|---------------------------|------|-----|----|
| Gegevens eigenaar, c   | ontactpe | rsonen, meldnummers            |     |    | Toekenning MCT | -234/MCT-237 en gebruiker | scoo | les |    |
| Eigenaar               |          |                                | Nr  | r  | MCT- 237/234   | Naam gebruiker            | P1   | P2  | P3 |
| Straat en huisno       |          |                                |     | 1  |                |                           |      |     |    |
| PC en woonplaats       |          |                                |     | 2  |                |                           |      |     |    |
| Telefoon               |          |                                |     | 3  |                |                           |      |     |    |
|                        |          |                                |     | 4  |                |                           |      |     |    |
| Contactpersoon 1       |          |                                |     | 5  |                |                           |      |     |    |
| Straat en huisno       |          |                                |     | 6  |                |                           |      |     |    |
| PC en woonplaats       | _        |                                |     | 7  |                |                           |      |     |    |
| Telefoon               |          |                                |     | 8  |                |                           |      |     |    |
|                        |          |                                |     |    |                |                           |      |     |    |
| Contactpersoon 2       |          |                                | Nr  | r  | MCM-140        | Plaats                    |      |     |    |
| Straat en huisno       |          |                                |     | 1  |                |                           |      |     |    |
| PC en woonplaats       |          |                                |     | 2  |                |                           |      |     |    |
| Telefoon               |          |                                |     | 3  |                |                           |      |     |    |
|                        |          |                                |     | 4  |                |                           |      |     |    |
| Contactpersoon 3       |          |                                |     | 5  |                |                           |      |     |    |
| Straat en huisno       |          |                                |     | 6  |                |                           |      |     |    |
| PC en woonplaats       |          |                                |     | 7  |                |                           |      |     |    |
| Telefoon               |          |                                |     | 8  |                |                           |      |     |    |
|                        |          |                                |     | _  |                |                           |      |     |    |
| Contactpersoon 4       |          |                                | Nr  | r  | Gebruikerscode | Naam gebruiker            | P1   | P2  | P3 |
| Straat en huisno       |          |                                |     | 1  |                |                           |      |     |    |
| PC en woonplaats       |          |                                |     | 2  |                |                           |      |     |    |
| Telefoon               |          |                                |     | 3  |                |                           |      |     |    |
|                        |          |                                |     | 4  |                |                           |      |     |    |
| Nr                     | MKP-150  | Plaats (alleen voor documentat | ie) | 5  |                |                           |      |     |    |
| 1                      |          |                                |     | 6  |                |                           |      |     |    |
| 2                      |          |                                |     | 7  |                |                           |      |     |    |
| Nr                     | Sirene   | Plaats (alleen voor documentat | ie) | 8  |                |                           |      |     |    |
| 1                      |          |                                |     |    |                |                           |      |     |    |
| 2                      |          |                                |     |    |                |                           |      |     |    |
| Bedrade sirene/flitser | •        | Plaats (alleen voor documentat | ie) |    |                |                           |      |     |    |
|                        |          |                                |     |    |                |                           |      |     |    |
|                        |          |                                |     |    |                |                           |      |     |    |
|                        |          |                                |     |    |                |                           |      |     |    |
|                        |          |                                |     |    |                |                           |      |     |    |
|                        |          |                                |     |    |                |                           |      |     |    |
|                        |          |                                |     |    |                |                           |      |     |    |

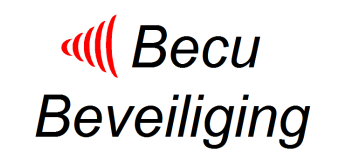

| Specificatie formulier voor alarmgevers |                      |    |                      |    |     |    |    |    |                     |                                                            |     |                           |    |
|-----------------------------------------|----------------------|----|----------------------|----|-----|----|----|----|---------------------|------------------------------------------------------------|-----|---------------------------|----|
| Zone nr                                 | Zone type, zie lijst | Nr | Zone naam, zie lijst | Nr | Bel | P1 | P2 | P3 | Beschrijving sensor | Lijst zone typen                                           |     | Lijst van zone namen      |    |
| Z01                                     |                      |    |                      |    |     |    |    |    |                     | Interieur volg                                             | 01  | Zolder                    | 01 |
| Z02                                     |                      |    |                      |    |     |    |    |    |                     | Omtrek                                                     | 02  | Achterdeur                | 02 |
| Z03                                     |                      |    |                      |    |     |    |    |    |                     | Omtrek volg                                                | 03  | Kelder                    | 03 |
| Z04                                     |                      |    |                      |    |     |    |    |    |                     | Vertraagd 1                                                | 04  | Badkamer                  | 04 |
| Z05                                     |                      |    |                      |    |     |    |    |    |                     | Vertraagd 2                                                | 05  | Slaapkamer 2              | 05 |
| Z06                                     |                      |    |                      |    |     |    |    |    |                     | 24 uurs stil                                               | 06  | Kinderkamer               | 06 |
| Z07                                     |                      |    |                      |    |     |    |    |    |                     | 24 uurs luid                                               | 07  | Kast                      | 07 |
| Z08                                     |                      |    |                      |    |     |    |    |    |                     | Brand                                                      | 08  | Overloop                  | 08 |
| Z09                                     |                      |    |                      |    |     |    |    |    |                     | Geen alarm                                                 | 09  | Eetkamer                  | 09 |
| Z10                                     |                      |    |                      |    |     |    |    |    |                     | Noodtoestand                                               | 10  | Begane grond              | 10 |
| Z11                                     |                      |    |                      |    |     |    |    |    |                     | Gas                                                        | 11  | Noodtoestand              | 11 |
| Z12                                     |                      |    |                      |    |     |    |    |    |                     | Water                                                      | 12  | Brand                     | 12 |
| Z13                                     |                      |    |                      |    |     |    |    |    |                     | Interieur                                                  | 13  | Voordeur                  | 13 |
| Z14                                     |                      |    |                      |    |     |    |    |    |                     | Temperatuur                                                | 14  | Garage                    | 14 |
| Z15                                     |                      |    |                      |    |     |    |    |    |                     | Home/vertraagd                                             | 15  | Garage deur               | 15 |
| Z16                                     |                      |    |                      |    |     |    |    |    |                     |                                                            |     | Logeerkamer               | 16 |
| Z17                                     |                      |    |                      |    |     |    |    |    |                     |                                                            |     | Hal                       | 17 |
| Z18                                     |                      |    |                      |    |     |    |    |    |                     |                                                            |     | Keuken                    | 18 |
| Z19                                     |                      |    |                      |    |     |    |    |    |                     |                                                            |     | Bijkeuken                 | 19 |
| Z20                                     |                      |    |                      |    |     |    |    |    |                     |                                                            |     | Woonkamer                 | 20 |
| Z21                                     |                      |    |                      |    |     |    |    |    |                     |                                                            |     | Badkamer 2                | 21 |
| Z22                                     |                      |    |                      |    |     |    |    |    |                     |                                                            |     | Slaapkamer 1              | 22 |
| Z23                                     |                      |    |                      |    |     |    |    |    |                     |                                                            |     | Kantoor                   | 23 |
| Z24                                     |                      |    |                      |    |     |    |    |    |                     |                                                            |     | Verdieping                | 24 |
| Z25                                     |                      |    |                      |    |     |    |    |    |                     |                                                            |     | Werkplaats                | 25 |
| Z26                                     |                      |    |                      |    |     |    |    |    |                     | Inloop vertraagd 1 is30 s                                  |     | Tuin                      | 26 |
| Z27                                     |                      |    |                      |    |     |    |    |    |                     | Inloop vertraagd 2 is15 s                                  |     | <zelf aangeven=""></zelf> | 27 |
| Z28                                     |                      |    |                      |    |     |    |    |    |                     | 00, 15, 30, 45, 60, 180 of 240                             | ) s | <zelf aangeven=""></zelf> | 28 |
| Z29                                     |                      |    |                      |    |     |    |    |    | Bedraad contact     | Uitloop is60 seconde                                       |     | <zelf aangeven=""></zelf> | 29 |
| Z30                                     |                      |    |                      |    |     |    |    |    | Bedraad contact     | 00, 15, 30, 45, 60, 180 of 240 s <zelf aangeven=""></zelf> |     |                           | 30 |
|                                         |                      |    |                      |    |     |    |    |    |                     |                                                            |     | <zelf aangeven=""></zelf> | 31 |

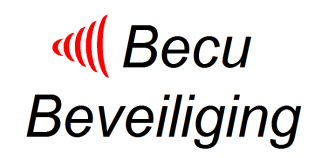